# StarTechcom

Hard-to-find made easy®

#### Tarjeta Adaptadora CardBus Firewire 1394a de 2 Puertos

CB1394\_2 (2 Puertos) CB1394 (3 Puertos)

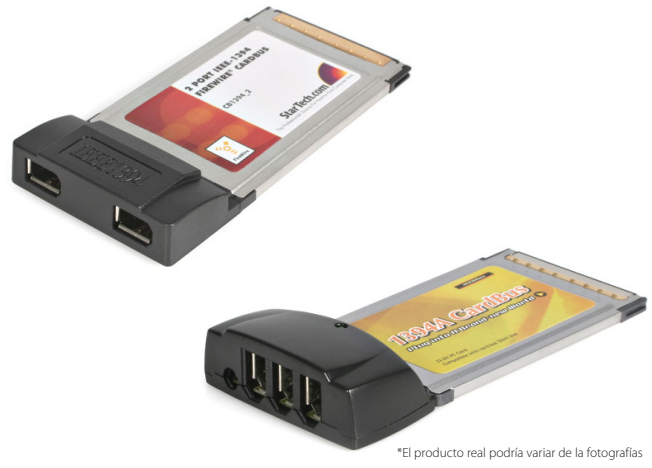

DE: Bedienungsanleitung - de.startech.com FR: Guide de l'utilisateur - fr.startech.com ES: Guía del usuario - es.startech.com IT: Guida per l'uso - it.startech.com NL: Gebruiksaanwijzing - nl.startech.com PT: Guia do usuário - pt.startech.com

Para la información más reciente, por favor visite www.startech.com

#### Declaración de Cumplimiento de la Comisión Federal de Comunicaciones (FCC)

Este equipo ha sido probado y se ha determinado que cumple con los límites exigidos para un dispositivo digital Clase B, conforme a la parte 15 de la Normativa FCC. Estos límites están diseñados para aportar una protección razonable contra interferencias nocivas durante el funcionamiento del equipo en un entorno residencial. Este equipo genera, usa, y puede emitir energía de radiofrecuencia, y si no se lo instala y utiliza de acuerdo a las instrucciones, puede ocasionar interferencias perjudiciales para las comunicaciones de radio. Sin embargo, no hay garantía de que no se produzca interferencia en alguna instalación en particular. En caso de que el equipo produzca interferencias perjudiciales durante la recepción de radio o televisión, lo cual puede determinarse encendiendo y apagando el equipo, se insta al usuario que intente corregir la interferencia siguiendo una o más de las siguientes medidas:

- Modifique la orientación o la ubicación de la antena receptora.
- · Aumente la distancia de separación entre el equipo y el receptor.
- Conecte el equipo en el tomacorriente de un circuito diferente al que está conectado el receptor
- · Consulte con el distribuidor o solicite asistencia a un técnico especializado en radio/TV.

#### Uso de Marcas Comerciales, Marcas Registradas y de Otros Nombres y Símbolos Protegidos

El presente manual puede hacer referencia a marcas comerciales, marcas registradas, y otros nombres y/o símbolos protegidos pertenecientes a terceros que no están relacionadas en modo alguno a StarTech.com. Las mismas se utilizan exclusivamente con fines ilustrativos y no implica que StarTech.com respalde ningún producto/servicio, ni que el tercero en cuestión respalde el o los productos que se describen en este manual. Independientemente de cualquier referencia directa que aparezca en alguna parte de este documento, StarTech.com certifica que todas las marcas comerciales, marcas comerciales registradas, marcas de servicios, y otros nombres y/o símbolos contenidos en este manual y documentos relacionados son propiedad de sus respectivos propietarios.

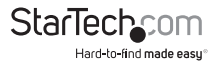

# Tabla de Contenido

| Introducción1                                       |   |
|-----------------------------------------------------|---|
| Contenido de la Caja 1                              |   |
| Requisitos del Sistema 1                            |   |
| Instalación2                                        | 2 |
| Instalación de la Tarjeta 2                         | ! |
| Instalación del Software 2                          | 2 |
| Windows 98SE 2                                      | ! |
| Windows ME 2                                        | ! |
| Windows 2000/ XP/ Vista/ 7 3                        | ; |
| Verificación de la Instalación3                     | ; |
| Windows 98SE/ ME 3                                  | ; |
| Windows 2000/ XP/ Vista/ 7 3                        | ; |
| Extracción segura de la tarjeta FireWire4           | ŀ |
| Para utilizar la función de extracción segura:4     | ŀ |
| Instalación y Modo de Uso del software VideoStudio4 | ł |
| Especificaciones5                                   | ; |
| Soporte Técnico6                                    | , |
| Información Acerca de la Garantía6                  | j |

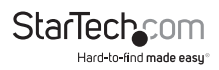

### Introducción

Le agradecemos por adquirir esta Tarjeta Adaptadora CardBus Firewire para ordenadores portátiles de StarTech.com. A partir de ahora usted podrá conectar instantáneamente con su laptop dispositivos FireWire e i.LINK como cámaras de video digital, discos extraíbles, escáneres e impresoras. El software Ulead VideoStudio incluido con el producto le permitirá editar fácilmente sus secuencias de video.

#### Contenido de la Caja

- 1 x Tarjeta CardBus FireWire
- 1 x Cable FireWire IEEE 1394 de 4 o 6 pines macho a macho
- 1 x CD con el software Ulead VideoStudio
- 1 x Manual de Instrucciones

#### **Requisitos del Sistema**

- · Un ordenador portátil compatible con IBM y con procesador Pentium II o superior
- Una ranura CardBus disponible
- Unidad de CD-ROM o unidad óptica compatible para la instalación del software
- Microsoft® Windows® 2000/ XP/ Server 2003/ Vista/ Server 2008 R2/ 7 (32/64-bit), o Linux®, o Apple® Mac OS® 8.6+

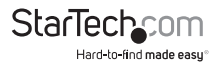

### Instalación

Esta sección lo guiará a través de la instalación de la tarjeta FireWire CardBus para ordenadores portátiles. Lea atentamente las instrucciones y complete todos los pasos en el orden indicado.

#### Instalación de la Tarjeta

- 1. Asegúrese de que su ordenador portátil esté apagado.
- Localice una ranura CardBus disponible en su ordenador portátil (generalmente, se encuentran sobre los laterales).
- Retire la película plástica protectora de la parte posterior de la tarjeta para ordenadores portátiles (si fuese necesario).
- Inserte gentilmente la tarjeta FireWire CardBus en la ranura y presione hasta sentir que está firmemente asegurada.

#### Instalación del Software

Encienda su ordenador portátil una vez que haya instalado su tarjeta FireWire. El sistema detectará automáticamente que se ha instalado un nuevo hardware. Siga las siguientes instrucciones para instalar correctamente los controladores necesarios.

#### Windows 98SE

- 1. Windows debería detectar automáticamente el nuevo hardware. En el Asistente para hardware nuevo encontrado, haga clic en Siguiente.
- Seleccione "Buscar un controlador apropiado para mi dispositivo (Recomendado)" y haga clic en Siguiente.
- 3. Inserte el CD de instalación de Windows 98SE y seleccione la opción CD-ROM. Haga clic en Siguiente.
- 4. Haga clic en "Controlador actualizado (recomendado)" y haga clic en Siguiente.
- Haga clic en Siguiente una vez más. En caso de que se le vuelva a solicitar insertar el CD de Windows, escriba x:\ win98 y haga clic en Aceptar ("x" representa la letra correspondiente a su unidad de CD-ROM).
- 6. Haga clic en Siguiente y luego en Finalizar para completar la instalación del controlador.

#### Windows ME

- 1. Windows debería detectar automáticamente el nuevo hardware. En el Asistente para hardware nuevo encontrado, haga clic en Siguiente.
- Seleccione "Buscar un controlador apropiado para mi dispositivo (Recomendado)" y haga clic en Siguiente.

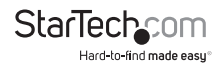

- Inserte el CD de instalación de Windows ME en la unidad de CD-ROM de su ordenador portátil. Seleccione Controladores del CD-ROM y haga clic en Siguiente.
- 4. Haga clic en Finalizar.
- 5. Retire el CD y seleccione Sí para reiniciar el sistema.

#### Windows 2000/ XP/ Vista/ 7

Windows localizará e instalará automáticamente los controladores necesarios.

#### Verificación de la Instalación

#### Windows 98SE/ ME

- 1. Vaya a Inicio > Configuración > Panel de control.
- 2. Haga doble clic en Sistema.
- 3. Haga clic en la pestaña Hardware.
- 4. Si la tarjeta no aparece con una X colorada o signo de exclamación (!) amarillo junto a ella, significa que Windows no ha detectado ningún problema con la instalación y la tarjeta debería funcionar normalmente.

#### Windows 2000/ XP/ Vista/ 7

- 1. Vaya a Inicio > Configuración > Panel de control.
- 2. Haga doble clic en Sistema.
- 3. Haga clic en la pestaña Hardware y seleccione Administrador de dispositivos.
- 4. Si la tarjeta no aparece con una X colorada o signo de exclamación (!) amarillo junto a ella, significa que Windows no ha detectado ningún problema con la instalación y la tarjeta debería funcionar normalmente

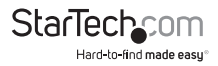

#### Extracción segura de la tarjeta FireWire

Si bien esta tarjeta puede ser extraída con el ordenador encendido y Windows en funcionamiento (función comúnmente conocida como "hot-plugging"), existe un método de "extracción segura" que garantiza que la tarjeta se encontrará inactiva antes de ser retirada de la ranura CardBus.

Se recomienda enfáticamente que siga este procedimiento para retirar la tarjeta de un ordenador para evitar la posible pérdida de datos o daños al equipo.

#### Para utilizar la función de extracción segura:

- 1. Ubique el icono de extracción de hardware en la bandeja del sistema (ubicado junto al reloj de sistema).
- Haga clic una vez con el botón izquierdo en este ícono para activar el menú del dispositivo.
- 3. Seleccione Controlador OHCI IEEE 1394 y haga clic sobre él.
- 4. Luego de una pausa breve, Windows mostrará un mensaje informando que la tarjeta puede ser extraída sin problemas.
- 5. Ahora puede retirar físicamente la tarjeta de la ranura.

#### Instalación y Modo de Uso del software VideoStudio

Para obtener instrucciones detalladas sobre la instalación y cómo utilizar el software de edición digital, consulte el manual de Ulead VideoStudio disponible en el CD. En Mi PC, haga clic con el botón derecho en el icono de CD-ROM y seleccione Explorar. Abra la carpeta Manual y seleccione el idioma de su preferencia. (Nota: Para visualizar el manual necesitará el programa Adobe Acrobat Reader, que está disponible de forma gratuita desde el sitio web de Adobe: www.adobe.com.). StarTech.com recomienda leer atentamente las instrucciones suministradas por Ulead antes de instalar o utilizar el software.

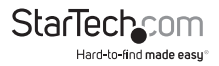

### Especificaciones

|                                          | CB1394_2                                                                                             | CB1394                            |  |
|------------------------------------------|----------------------------------------------------------------------------------------------------|-----------------------------------|--|
| Número de Puertos                        | 2                                                                                                    | 3                                 |  |
| Factor de Forma/ Interfaz                | CardBus (dongle-less) de 32 bits                                                                     |                                   |  |
| Chipset                                  | VIA VT6306                                                                                           | VIA VT6307                        |  |
| Conectores                               | 2 x FireWire hembra de 6<br>pines                                                                    | 3 x FireWire hembra de 6<br>pines |  |
| Estándares Soportados                    | IEEE-1394/IEEE-1394A (FireWire 400)                                                                  |                                   |  |
| Tasa máxima de<br>transferencia de datos | 400 Mbits/sec.                                                                                       |                                   |  |
| Sistemas Operativos<br>Soportados        | Windows 98SE/ ME/ 2000/ XP/ Server 2003/ Vista/<br>Server 2008 R2/ 7 (32/64-bit), Linux, Mac OS 8.6+ |                                   |  |
|                                          |                                                                                                    |                                   |  |

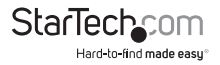

### Soporte Técnico

El soporte técnico de por vida constituye una parte integral del compromiso de StarTech.com de aportar soluciones líderes en la industria. Si llegara a necesitar ayuda técnica para su producto, entre en **www.startech.com/support** y podrá acceder a nuestra amplia gama de herramientas, documentación, y descargas en línea.

Visite **es.startech.com/descargas** para obtener las últimas versiones de software y controladores.

### Información Acerca de la Garantía

Este producto está respaldado por una garantía de Por Vida.

Además, StarTech.com garantiza que sus productos no tienen ningún defecto de materiales ni de fabricación por el periodo indicado a partir de la fecha de compra. Durante este periodo, los productos pueden ser devueltos para su reparación o reemplazo por otro igual según nuestro criterio. La garantía cubre el costo de repuestos y mano de obra solamente. StarTech.com no asume ninguna responsabilidad por los defectos o daños ocasionados por uso inadecuado, abuso, modificaciones, o desgaste normal de sus productos.

#### Limitación de Responsabilidad

Bajo ninguna circunstancia StarTech.com Ltd. y StarTech.com USA LLP (o sus funcionarios, directivos, empleados o agentes) serán responsables de ningún daño (ya sea directo o indirecto, especial, punitivo, incidental, consecuente, o de alguna otra forma), lucro cesante, pérdida de oportunidades comerciales, o cualquier pérdida pecuniaria, o de otro tipo que resulte del uso del producto y que exceda el precio real pagado por el mismo. Algunos estados no permiten la exclusión o limitación de daños incidentales o consecuentes. En cuyo caso, las limitaciones o exclusiones indicadas previamente no son aplicables.

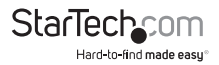

## StarTechcom

Hard-to-find made easy®

Que lo difícil de encontrar sea fácil. Para StarTech.com, esto no es sólo un eslogan. Es una promesa.

StarTech.com es la mejor fuente para obtener cualquier tipo de pieza de conectividad. En StarTech.com encontrará desde productos discontinuados a productos con la última tecnologia, así como todo lo necesario para trazar el puente entre lo viejo y lo nuevo. Sin importar cuál sea la pieza que necesite, lo ayudaremos a encontrar la solución para su problema de conectividad.

En StarTech.com, la búsqueda de piezas es fácil y la entrega rápida allí donde se las necesite. Sólo comuníquese con uno de nuestros asesores técnicos o visite nuestro sitio web. En un abrir y cerrar de ojos será conectado a los productos que necesita.

Visite es.startech.com para obtener información detallada acerca de todos los productos de StarTech.com, y acceder a herramientas interactivas exclusivas que le ayudarán a ahorrar tiempo.

StarTech.com es un fabricante de piezas de conectividad y tecnología con Registro ISO 9001, ofreciendo sus servicios a mercados de todo el mundo desde 1985 a través de oficinas en los Estados Unidos, Canadá, el Reino Unido y Taiwán.